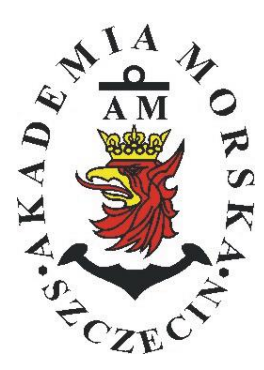

# **MARITIME UNIVERSITY OF SZCZECIN**

Institute of Marine Traffic Engineering

# Exercises no. 4

<u>Methods of improving the accuracy of state vector parameters determined by the</u> <u>navigation system receivers</u>

| Prepared by::    | Renata Boć       |
|------------------|------------------|
| Approved by:     | Stefan Jankowski |
| Valid from: 2018 |                  |

## **TABLE OF CONTENTS**

#### **1. EDUCATIONAL EFFECTS**

- 2. PURPOSE AND SCOPE OF EXERCISE
- **3. CONDITIONS OF THE CALCULATION**
- 4. LITERATURE
- 5. EXERCISE
- 6. FORMULAS, ANNEXES

| 20.              | Przec                            | edmiot:   |       |                          |   |                           |    | N  | [/TM2012/1 | 2/20/UN2 |
|------------------|----------------------------------|-----------|-------|--------------------------|---|---------------------------|----|----|------------|----------|
|                  | URZĄDZENIA NAWIGACYJNE – moduł 2 |           |       |                          |   |                           |    |    |            |          |
| Semestr Liczba t |                                  | Liczba ty | godni | Liczba godzin w tygodniu |   | Liczba godzin w semestrze |    |    | ECTS       |          |
|                  |                                  | w semes   | strze | А                        | С | L                         | А  | С  | L          | LCIS     |
|                  | Ι                                | 15        |       | 2                        | 1 | 1                         | 30 | 15 | 15         | 2        |
|                  | Π                                | 15        |       | 1                        |   | 2                         | 15 |    | 30         | 2        |
|                  | III                              | 15        |       | 1                        |   | 1                         | 15 |    | 15         | 2        |
|                  | IV                               | 15        |       | 1                        |   | 1                         | 15 |    | 15         | 3        |
|                  | V                                | 15        |       | 1                        |   | 1                         | 15 |    | 15         | 2        |

#### III/2. Efekty kształcenia i szczegółowe treści kształcenia

| Efekty | Kierunkowe                                                                                                    |                              |
|--------|----------------------------------------------------------------------------------------------------|------------------------------|
| EK1    | Ma wiedzę oraz umiejętności w zakresie wykorzystania, obsługi i konfiguracji odbiorni-<br>ków systemów nawigacyjnych do planowania oraz realizacji podróży morskiej. Zna<br>ograniczenia i dokładności systemów nawigacyjnych.                                                                    | K_W15;K_U12;<br>K_U18; K_U26 |
| EK2    | Ma wiedzę w zakresie: właściwości i propagacji fal elektromagnetycznych, parametrów fal radiowych, wzorców i skali czasu, układów odniesienia oraz zjawisk wpływających na ruch satelity w Ziemskim polu grawitacyjnym. Zna budowę i zasadę działania po-<br>szczególnych systemów nawigacyjnych. | K_W06; K_W13;<br>K_W24       |
| EK3    | Potrafi pozyskiwać informacje z literatury, baz danych oraz innych źródeł, integrować je, dokonywać ich interpretacji oraz wyciągać wnioski i formułować opinie dotyczące efek-<br>tywnego wykorzystania systemów nawigacyjnych w praktyce.                                                       | K_U01                        |

| EK1 M<br>Metody oceny S<br>Kryteria/ Ocena S<br>Kryterium 1 N<br>Wykorzystanie od- z<br>biorników syste-<br>mów nawigacyj-<br>nych. N<br>Kryterium 2 N<br>Obsługa i konfigu-<br>racja odbiorników mi<br>systemów nawiga-<br>cyjnych. gł              | Ma podstawową wiedzę c<br>ników systemów nawigac<br>dokładności systemów n<br>Sprawdziany i prace kont<br>2<br>Nie potrafi korzystać<br>z odbiorników syste-<br>nów nawigacyjnych.                                                                                                    | praz umiejętności w zakres<br>cyjnych do planowania ora<br>awigacyjnych.<br>rolne w semestrze, zaliczer<br>3<br>Potrafi korzystać z od-<br>biomiłów systemów | ie wykorzystania, obsług<br>z realizacji podróży mor<br>nie laboratoriów.<br>3,5 - 4                            | i i konfiguracji odbior-<br>skiej. Zna ograniczenia                                                    |  |  |  |
|----------------------------------------------------------------------------------------------------|----------------------------------------------------------------------------------------------------|----------------------------------------------------------------------------------------------------|----------------------------------------------------------------------------------------------------|----------------------------------------------------------------------------------------------------|--|--|--|
| Metody oceny  Sj    Kryteria/ Ocena  Kryterium 1    Kryterium 1  N    Wykorzystanie od-<br>biorników syste-<br>mów nawigacyj-<br>nych.  m    Kryterium 2  N    Obsługa i konfigu-<br>racja odbiorników  i i<br>m    systemów nawiga-<br>cyjnych.  ga | Sprawdziany i prace konti<br>2<br>Nie potrafi korzystać<br>z odbiorników syste-<br>nów nawigacyjnych.                                                                                                    | rolne w semestrze, zaliczer<br>3<br>Potrafi korzystać z od-<br>biomiłów systemów                                                                             | nie laboratoriów.<br>3,5 - 4                                                                                    | 45-5                                                                                                   |  |  |  |
| Kryteria/ Ocena      Kryterium 1    N      Wykorzystanie od-    z      biorników syste-    m      mów nawigacyj-    n      nych.    N      Obsługa i konfigu-    i 1      racja odbiorników    m      systemów nawiga-    ga      cyjnych.    ga     | 2<br>Nie potrafi korzystać<br>z odbiorników syste-<br>nów nawigacyjnych.                                                                                                    | 3<br>Potrafi korzystać z od-<br>biomików systemów                                                                                                    | 3,5 - 4                                                                                                    | 45-5                                                                                                   |  |  |  |
| Kryterium 1NWykorzystanie od-<br>biorników syste-<br>mów nawigacyj-<br>nych.nKryterium 2NObsługa i konfigu-<br>racja odbiorników<br>systemów nawiga-<br>cyjnych.n                                                                                    | Nie potrafi korzystać<br>z odbiorników syste-<br>nów nawigacyjnych.                                                                                                    | Potrafi korzystać z od-<br>biorników systemów                                                                                                    |                                                                                                    | 1,2 - 2                                                                                                |  |  |  |
| Kryterium 2 N<br>Obsługa i konfigu-<br>racja odbiorników mi<br>systemów nawiga-<br>cyjnych.                                                                                                    |                                                                                                    | nawigacyjnych w stop-<br>niu podstawowym.                                                                                                    | Potrafi korzystać<br>z odbiomików sys-<br>temów nawigacyj-<br>nych w stopniu za-<br>awansowanym.                | Potrafi w pełni wy-<br>korzystać możliwości<br>odbiorników syste-<br>mów nawigacyjnych.                |  |  |  |
|                                                                                                    | Nie potrafi obsługiwać<br>konfigurować odbior-<br>ników systemów nawi-<br>gacyjnych.                                                                                                    | Potrafi obsługiwać i<br>konfigurować odbior-<br>niki systemów nawiga-<br>cyjnych w stopniu pod-<br>stawowym.                                                 | Potrafi obsługiwać i<br>konfigurować od-<br>biorniki systemów<br>nawigacyjnych w<br>stopniu zaawansowa-<br>nym. | Potrafi w pełnym za-<br>kresie obsługiwać i<br>konfigurować od-<br>biorniki systemów<br>nawigacyjnych. |  |  |  |
| Kryterium 3 N<br>Posiada wiedzę w za<br>zakresie standar- do<br>dów, dokładności i cz<br>ograniczeń syste-<br>mów nawigacyj-<br>nych.                                                                                                    | Nie posiada wiedzy w<br>zakresie standardów,<br>dokładności i ograni-<br>czeń systemów nawi-<br>gacyjnych.                                                                                                    | Posiada wiedzę w za-<br>kresie standardów, i<br>dokładności systemów<br>nawigacyjnych.                                                                       | Posiada wiedzę w<br>zakresie ograniczeń<br>systemów nawiga-<br>cyjnych.                                         | Posiada wiedzę w<br>zakresie standardów,<br>dokładności i ograni-<br>czeń systemów na-<br>wigacyjnych. |  |  |  |
| EK2 M<br>w<br>Z                                                                                                    | Ma wiedzę w zakresie: właściwości i propagacji fal elektromagnetycznych, parametrów fal radio-<br>wych, wzorców i skali czasu, układów odniesienia oraz zjawisk wpływających na ruch satelity w<br>Ziemskim polu grawitacyjnym. Zna budowę i zasadę działania poszczególnych systemów nawiga-<br>cyjnych. |                                                                                                    |                                                                                                    |                                                                                                    |  |  |  |
| Metody oceny Z                                                                                                    | Zaliczenie pisemne.                                                                                                    |                                                                                                    |                                                                                                    |                                                                                                    |  |  |  |
| Kryteria/ Ocena                                                                                                    | 2                                                                                                    | 3                                                                                                    | 3,5 - 4                                                                                                    | 4,5 - 5                                                                                                |  |  |  |
| Kryterium1 N<br>Posiada wiedzę w za<br>zakresie: właści-                                                                                                    | Nie posiada wiedzy w<br>zakresie EK3.                                                                                                    | Posiada wiedzę w za-<br>kresie właściwości i                                                                                                    | Posiada wiedzę w<br>zakresie właściwości                                                                        | Posiada wiedzę w<br>zakresie właściwości                                                               |  |  |  |

| fal elektromagne-<br>tycznych, para-<br>metrów fal radio-<br>wych, wzorców i<br>skal czasu, ukła-<br>dów odniesienia. |                                                                                                    |                                                                                                    | i skale czasu.                                                                                                    | i skale czasu oraz<br>układy odniesienia.                                                                                                    |  |  |  |
|----------------------------------------------------------------------------------------------------|----------------------------------------------------------------------------------------------------|----------------------------------------------------------------------------------------------------|----------------------------------------------------------------------------------------------------|----------------------------------------------------------------------------------------------------|--|--|--|
| Kryterium 2<br>Posiada wiedzę w<br>zakresie zjawisk<br>wpływających na<br>sztuczne satelity.                          | Nie posiada wiedzy w<br>zakresie EK4.                                                                                                    | Posiada wiedzę w za-<br>kresie praw rządzących<br>ruchem w polu grawi-<br>tacyjnym.                                                                                           | Posiada wiedzę w<br>zakresie elementów<br>orbity satelity.                                                                                                    | Posiada wiedzę w<br>zakresie praw rzą-<br>dzących ruchem w<br>polu grawitacyjnym<br>oraz elementów orbit<br>satelity.                                                                                                    |  |  |  |
| EK3                                                                                                    | Potrafi pozyskiwać informacje z literatury, baz danych oraz innych źródeł, integrować je, dokony-<br>wać ich interpretacji oraz wyciągać wnioski i formułować opinie dotyczące efektywnego wykorzy-<br>stania systemów nawigacyjnych w praktyce. |                                                                                                    |                                                                                                    |                                                                                                    |  |  |  |
| Metody oceny                                                                                                    | Sprawdziany i prace kont                                                                                                    | trolne w semestrze, zaliczer                                                                                                    | nie laboratoriów                                                                                                    |                                                                                                    |  |  |  |
| Kryteria/ Ocena                                                                                                    | 2                                                                                                    | 3                                                                                                    | 3,5 - 4                                                                                                    | 4,5 - 5                                                                                                    |  |  |  |
| Kryterium 1<br>Wykorzystanie<br>publikacji, doku-<br>mentacji dotyczą-<br>cych systemów<br>nawigacyjnych.             | Nie potrafi pozyskać i<br>zinterpretować podsta-<br>wowych informacji do-<br>tyczących wymagań i<br>wykorzystania urzą-<br>dzeń systemów nawi-<br>gacyjnych.                                                                                     | Potrafi samodzielnie<br>zinterpretować infor-<br>macje zawarte w in-<br>strukcjach obsługi<br>urządzeń systemów<br>nawigacyjnych w celu<br>prawidłowej ich eks-<br>ploatacji. | Potrafi samodzielnie<br>zinterpretować in-<br>formacje zawarte w<br>instrukcjach obsługi<br>urządzeń systemów<br>nawigacyjnych w ce-<br>lu prawidłowej ich<br>eksploatacji oraz do-<br>konać ich porówna-<br>nia z wymaganiami<br>technicznymi opra-<br>cowanymi dla tych<br>urządzeń, również w<br>iezyku angielskim | Swobodnie korzysta<br>z pozyskanych pu-<br>blikacji i dokumenta-<br>cji również w języku<br>angielskim właściwie<br>ją interpretując dla<br>zapewnienia bez-<br>piecznej eksploatacji<br>urządzeń systemów<br>nawigacyjnych. |  |  |  |

#### Szczegółowe treści kształcenia

1. Ruch sztucznego satelity w ziemskim polu grawitacyjnym.

- 2. System satelitarny GPS budowa, zasada działania, dokładność.
- 3. System satelitarny GLONASS budowa, zasada działania, dokładność.
- 4. System satelitarny Galileo budowa, zasada działania, dokładność.
- 5. Wersje różnicowe GNSS (DGNSS) metody, zasady działania, dokładności.
- 6. Pilotażowe systemy radionawigacyjne bliskiego zasięgu budowa, zasady działania, dokładności.
- 7. System hiperboliczny Loran-C budowa, zasada działania, zasięg, dokładność, poprawki.
- 8. Europejski system nawigacyjny Eurofix budowa, zasada działania, zasięg, dokładność.

9. Radionamierzanie.

- 10. Systemy nawigacji zintegrowanej, wykorzystanie monitorów wielofunkcyjnych.
- 11. System automatycznej identyfikacji (AIS).
- 12. Wydawnictwa radionawigacyjne polskie i angielskie ALRS.
- 13. Eksploatacja odbiorników systemów radionawigacyjnych.

| SEMESTR II | SATELITARNE SYSTEMY RADIONAWIGACYJNE | LABORATORYJNE | 30 godz. |
|------------|--------------------------------------|---------------|----------|
|            |                                      |               | 1        |

- 1. Wydawnictwa radionawigacyjne polskie i angielskie ALRS.
- 2. Procedura uruchomienia i regulacji podstawowej odbiorników systemów radionawigacyjnych.
- 3. Prezentacja informacji w odbiornikach systemów radionawigacyjnych.
- 4. Kontrola poprawności pracy odbiorników systemów radionawigacyjnych.
- Metody poprawienia dokładności parametrów wektora stanu statku wyznaczanych przez odbiorniki systemów radionawigacyjnych.
- Programowanie parametrów trasy i prowadzenie nawigacji. w odbiornikach systemów radionawigacyjnych.
- Programowanie parametrów pracy i prowadzenie nawigacji przy pomocy zintegrowanego zestawu nadawczo-odbiorczego DGNSS/AIS.
- 8. Ocena dokładności wskazań odbiorników systemu hiperbolicznego Loran-C.
- 9. Ocena dokładności wskazań odbiorników systemów satelitarnych GNSS.

10. Ocena dokładności wskazań pozycji i kursu rzeczywistego kompasu GPS.

11. Radionamierzanie w paśmie UKF.

| Bilans nakladu pracy studenta w semestrze II                                                  | Godziny | ECTS |
|-----------------------------------------------------------------------------------------------|---------|------|
| Godziny zajęć z bezpośrednim udziałem nauczyciela: wykłady                                    | 15      |      |
| Godziny zajęć z bezpośrednim udziałem nauczyciela, o charakterze praktycznym:                 | 30      |      |
| ćwiczenia, laboratoria, symulatory, zajęcia projektowe                                        |         |      |
| Godziny zajęć z bezpośrednim udziałem nauczyciela: udział w konsultacjach, zaliczeniach / eg- | 2       |      |
| zaminach poza godz. zajęć dydaktycznych                                                       |         |      |
| Własna praca studenta, w tym: przygotowanie do ćwiczeń, laboratoriów, symulatorów, w tym      | 5       |      |
| wykonanie sprawozdań, zadań                                                                   |         |      |
| Własna praca studenta: realizacja zadań projektowych                                          | 2       |      |
| Własna praca studenta: przygotowanie do zaliczenia, egzaminu                                  | 5       |      |
| Łączny nakład pracy                                                                           | 59      | 2    |
| Nakład pracy związany z zajęciami wymagającymi bezpośredniego udziału nauczycieli:            | 47      | 1,5  |
|                                                                                               |         |      |
| Nakład pracy związany z zajęciami o charakterze praktycznym:                                  | 35      | 0,5  |
|                                                                                               |         |      |

#### Zaliczenie przedmiotu

Wszystkie rodzaje zajęć z danego przedmiotu, odbywane w jednym semestrze, podlegają łącznemu zaliczeniu. Ocena z przedmiotu wynika z oceny poszczególnych zajęć, i oceny ewentualnego egzaminu i jest obliczana zgodnie z podanymi zasadami (średnia ważona): A/(E) 40%, C 30% L 30%; A/ (E) 40%, L 60%; A/(E) 40%, C 20%, L 20%, P 20%. Ocena niedostateczna z zaliczenia którejkolwiek formy przedmiotu w semestrze powoduje niezaliczenie przedmiotu. Zaliczenie przedmiotu w semestrze powoduje przyznanie studentowi liczby punktów ECTS przypisanej temu przedmiotowi.

### Purpose:

The aim of the exercise is to familiarize students with the methods of improving the accuracy of parameters of state vector determined by navigation system receivers.

## **Theoretical issues:**

- The principle of the DGPS system
- Notion: state vector, differential correction, correction age (AOC), EGNOS, elevation mask
- Filtration of state vector parameters
- Factors affecting the accuracy of GPS position
- Factors affecting the accuracy of position in DGPS
- Cycle error at Loran C

## The introductory part:

The introductory part of the first exercise is supplemented with a measurement card:

• Header in the form of a table (Name, surname, year, group, topic and exercise number, date of the exercise)

• The purpose of the exercise

### Report:

The basic part of the report is a completed measurement card with card with the teacher's signature.

The report should consist of the preparation of the results of the completed exercise, individual applications of each student and answers to questions provided by the teacher.

Note: All abbreviations should be developed in English.

## REPORT SHOULD BE COMPLETED AND DELIVERED AT THE NEXT CLASSES!!!

## <u>III TIME OF PERFORMING TASKS ON INDIVIDUAL STATIONS SHOULD</u> <u>NOT EXCEED 10 MINUTES !!!</u>

## **BIOGRAPHY:**

- 1. Ackroyd N., Lorimer R., *Global navigation a GPS user's guide*, Lloyd's of London Press LTD, London 1990.
- Kjerstad N., Electronic and Acoustic Navigationsystems for Maritime Studies, 2016

## Stand No. 1 SAAB R5 SUPREME Navigation System

- 1. Turn on the receiver with the PWR button
- Select Main> Status> Navigation> GNSS / DGNSS> GNSS / DGNSS
  Overview. <u>Take a note and describe</u> the following information:
  - Available GNSS Mode system
  - Differential Correction tab
- 3. Press the **Back** button.
- 4. Select SBAS Info. Take a note and describe the following information:
  - SBAS Satellite in Use tab
- 5. Press the **Back** button.
- Select Beacon> Beacon Database. Select the Reference Station indicated by the teacher. <u>Describe</u> the available information of the given reference station, obtained in Extended Info.
- 7. Go to the **Main Menu** with the **Back** button.
- 8. Turn off the receiver. Hold ok. PWS PWR> Power Off.

# Stand No. 2. MLR FX 412 Pro DGPS

- 1. If the receiver is turned off, turn it on
- Press the MENU button and then open the DGPS MENU submenu. Start the 0-DGPS function and press the ENTER button. Set the differential receiver type to INTERN, and the GPS receiver mode to AUTO. Enter one of the selected differential stations, the data of which is shown in the table below:

| Station name | Frequency<br>[kHz] | Baud | SIGNAL<br>LEVEL | % ERROR | Station Id |
|--------------|--------------------|------|-----------------|---------|------------|
| Dziwnów      | 283.5              | 100  |                 |         |            |
| Hammerodde   | 289.5              | 100  |                 |         |            |

- 3. <u>Complete the table</u> based on the data from the receiver. <u>Take a note</u> the numbers of the satellites for which corrections are received.
- In DGPS MENU, select the 1-DGPS MESSAGE function. <u>Take a note and</u> <u>describe</u> the last message (instructions to the device p. 44). Confirm the message with the ENTER button.
- 5. In **SYSTEM MENU**, select the **5-DISPLAY** function. Select the **ACCURACY** option and confirm it with the **ENTER** button.
- In the NAVIGATION MENU, select the 4-SPEED FILTER function. Set the value to 1 second. Confirm by pressing ENTER.
- Press the **Pos** button. Make a 10-second observation of accuracy, speed and course. <u>Take a note</u> the minimum and maximum values.
- 8. Repeat points 5 and 6 for a filter equals to 30 seconds.
- 9. **Describe** and comment on the effect of filter settings on changes in speed and course and possible changes in accuracy of position.
- 10. Turn off the receiver

# Stand No.3 JRC GPS NAVIGATOR

- **1.** If the receiver is turned off, turn it on.
- Checking the reference station. Press the DISP control panel button repeatedly until you reach the space segment page. <u>Take a note</u> the value of the reference station and identify it on the basis of ALRS vol.2.

2.1.<u>**Take a note</u>** the HDOP value. <u>**Describe**</u> the effect of the displayed HDOP size on the position accuracy.</u>

2.2. Press the **DISP** button several times on the control panel until you reach the reference station's information page. <u>Take a note and describe</u> the displayed information.

- Press the MENU> ENT button, select the up / down arrows 6.GPS / BEACON / SBAS> ENT, then use the up / down arrows to select 7.GPS INITIALIZATION> ENT. <u>Take a note</u> the value of the antenna height.
- Press the DISP button on the control panel several times and go to the navigation page (NAV).
- 5. Turn off the receiver.

## Stand No. 4 GPSMAP 2010C

- 1. If the receiver is turned off, turn it on
- 2. Setting the differential position

2.1. Press the **MENU** button and use the cursor button to select the **GPS Info** tab. Then press the **DGPS Setup** button (bottom right corner of the screen). <u>Take a</u> <u>note</u> the options for selecting the source of the differential corrections and the parameters for their reception. In the Differential Source window, select **Auto**. Press the **QUIT** button. Using the instructions for the device p. 48, <u>interpret the</u> <u>information</u> displayed in the Differential Status window.

- Select the UNITS tab, set the position format to *hddd<sup>o</sup>mm.mmm*' and select WGS
  84 in Map Datum
- 4. Use the **PAGE** button to go to the page with the map

4.1. Select the scale with the IN, OUT buttons so that the entire Grodzka Island with details (<800ft) is visible.

4.2. <u>Take a note</u> the longitude and latitude of your own position, and the bearing and distance to the southern tip of Grodzka Island.

4.3. After the exercise. Put your own positions from latitude and longitude and from the bearing and distance to the island on the copy of a chart. Comment on possible discrepancies.

- 5. Repeat the above operations from point 3 for the EUROPEAN 1950 and TOKYO ellipsoid.
- 6. Accuracy

6.1. From the map page, go to the map settings (bottom buttons) with the Set UpMap button.

6.2. In the map settings, use the cursor button to select the **Other** tab (last from the right) and enable **Accuracy Circle**, press **PAGE** to get the map page.

6.3. Use the cursor and the **OUT** and **IN** buttons to display the error circle. (circle around the current position). Record the value of the radius of the error circle measured with the Measure tool.

6.4. Press the **MENU** button and select the **GPS info** tab, save the Accuracy value. <u>**Explain**</u> the difference between the saved value and the measured radius (page 21 of the manual).

7. Remark: the map is at the end of the exercise !!!

## Stand No. 5. MAGELLAN FX324 MAP COLOR

- 1. If the receiver is turned off, turn it on
- Select the NAV tab from the menu and then the "7" (Speed filter) field. <u>Describe</u> the time range of the speed filter settings. Set the filter to "15 Seconds". Follow the instructions (p. 39) to <u>explain the purpose of the filter.</u>
- 3. Select the POS tab from the menu and then the field "4" (Map datum). From the available reference ellipsoid, select the "CANAD" ellipsoid. Press the function "Pos" button to read the geographical position in 3D format (φ, λ and height). The height is read in the POS tab, in the field number "5" (2D / 3D Mode). <u>Describe the position.</u>
- Then change the reference ellipsoid to WGS 84 and <u>describe</u> the 3D geographic position. <u>Comment</u> on the differences in position coordinates for the ellipsoid used. <u>Describe</u> the principle of choosing the reference ellipsoid in the GPS receiver.

# Stand No. 6 FURUNO GP-80 system with FURUNO GR-80 system DGPS

- 1. If the receiver is turned off, turn it on
- 2. DGPS setting in the GP-80 receiver
  - 2.1. From the main menu, select system settings and then DGPS setup

2.2. Select **manual station selection method (Man option**) and set the parameters of the reference station according to the teacher's instructions, confirm with the **ENT** button

2.3. Observe the GR-80 differential correction receiver

## 3. GPS settings

3.1. Enter the **Main Menu,** run the **GPS monitor,** select the **Satellites Monitor** screen (change screens - TONE button)

3.2. Record the numbers of the satellites the receiver uses and the DOP value

3.3. From the Main Menu, select System settings, then select GPS setup page

1/2, set the GPS smoothing value to 000

3.4. Block the signal reception from 3 navigational satellites (used by the receiver) by entering their numbers in the disable satellite function

3.5. Return to the **GPS monitor**, <u>record the number of satellites</u> used and the <u>DOP value</u>

3.6. **Describe** conclusions about DOP changes caused by other geometry of the satellites

3.7. Clear the fields with the numbers of satellites in the disable satellite function using the Clear button

4. Improving course and speed indication

## 4.1. Enter the Main Menu, select System settings then Plotter setup

4.2. Set the **User defined** fields to **SPD** speed, **CSE** course, **AVR SPD** average speed and **Alt** altitude, exit **MENU / ESC** 

4.3. Press the **Display SEL** button and select the **Data screen** 

4.4. Observe the speed, course and altitude indications, note the minimum and maximum values

4.5. Go to the Main Menu and in System settings select GPS setup

4.6. Set the **GPS smoothing** parameter (Pos and Spd) to 15s, confirm with the **ENT** button and go to the main screen by pressing **MENU / ESC** 

4.7. Observe changes in position, speed and course.

4.8. **Describe conclusions** about the impact of the **GPS SMOOTHING** setting on the displayed parameters (position and speed)

# <u>Stand No. 7</u> SIMRAD MX 610

- 1. If the receiver is turned off, turn it on
- Run a page showing satellite constellations and read HDOP. To do this, click Menu, select the Tools and Settings tab, confirm ENT, PAGE button go from the Settings tab on Tools, select Satellites and confirm ENT. <u>Describe</u> the HDOP value and save the number of satellites.
- 3. <u>Record the coordinates of the current position</u>, return to the main page by clicking **CLR**.
- 4. Change the reference ellipsoid to TOKYO, to do this press **Menu**, Tools and **Settings**, confirm **ENT**. Click on the **Navigation** tab, confirm **ENT**. In the **Datum tab**, change the reference ellipsoid to Tokyo- japan).
- <u>Take a note and describe</u> the coordinates of the position. To do this, doubleclick CLR. <u>Compare with the item recorded in point 3.</u> <u>Describe</u> the observed phenomenon (report).
- 6. Change the reference ellipsoid to **WGS-84**.
- 7. Setting methods for receiving differential corrections. From the **main menu**, select the **Tools and Settings** tab, confirm **ENT**,

7.1. Then GPS, approve ENT

7.2. From the **DGPS Mode** tab, select **WAAS**, press the **CLR** button to return to the **Menu**, click **PAGE** to go to the **TOOL** tab, select **Satellites**.

7.3. Check and <u>describe DGPS status</u> by clicking PAGE. With the CLR button, we go to the main page.

7.4. Set DGPS Mode again to BEACON, (Menu - Tools and Settings - GPS).

7.5. Press CLR to return to the Menu, click PAGE to go to the TOOL tab, select Satellites.

7.6. Check and record DGPS status by clicking PAGE

7.7. Set the manual selection of the **Selection station (Manual**) and the parameters for the station indicated by the teacher.

8. Turn off the receiver.

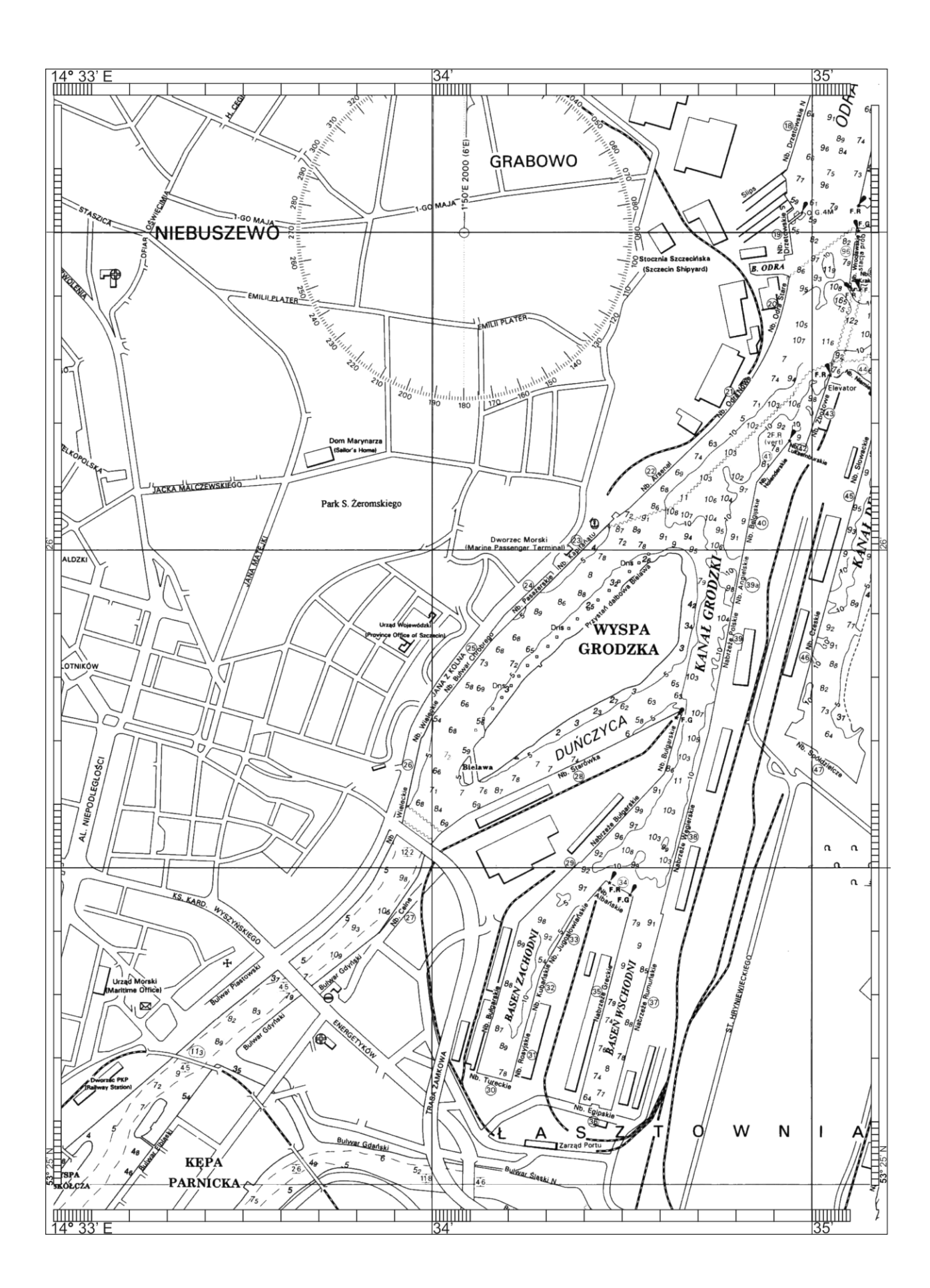